## **Skyward Family Access**

## **Ouick** Guide

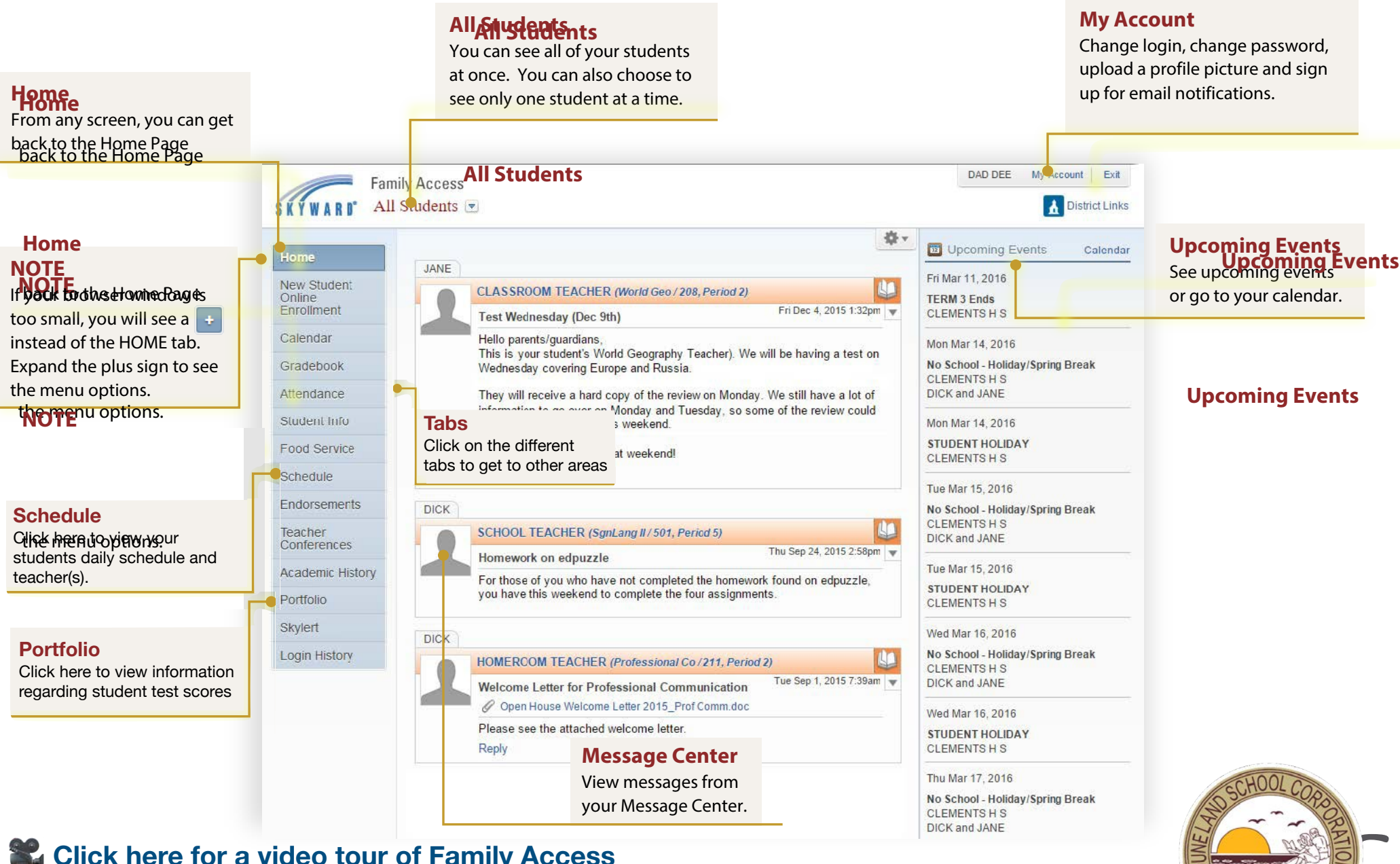

rton. PARE / ENERGE | EMPO

Click here for a video tour of Family Access

**Click here more helpful Family Access Resources** 

**Click here to get to Skyward Family Access**